## **Blender License Submissions**

A blender license submission is required when a manufacture is utilizing an approved original formulation. The blender license request will refer to the original formulation via the original formulator's formulation code. No modification of the original formulation is permitted. Blender License requests require that a sample be shipped to the TMC for analysis. To create a blender license request do the following.

| Create New Submission                                                                                                    |                        |                                  |                            |               |                 |                         |  |  |  |  |  |
|----------------------------------------------------------------------------------------------------|------------------------|----------------------------------|----------------------------|---------------|-----------------|-------------------------|--|--|--|--|--|
| 1. Click on the button                                                                                                    |                        |                                  |                            |               |                 |                         |  |  |  |  |  |
| 2. Select Blender License as the Application Type and the appropriate Region, Fluid Type and Tier 1                                                                                                    |                        |                                  |                            |               |                 |                         |  |  |  |  |  |
| Designation.                                                                                                    |                        |                                  |                            |               |                 |                         |  |  |  |  |  |
|                                                                                                    | PROVED-GEN 2           | Submissions I                    | Dashboard Data             | Query M       | y Account Log ( |                         |  |  |  |  |  |
| Application Form                                                                                                    |                        |                                  |                            |               |                 |                         |  |  |  |  |  |
| Submission ID                                                                                                    | TBD                    | Company                          |                            |               |                 | ТМС                     |  |  |  |  |  |
| Application                                                                                                    | Blender License        | License Region (                 | Blenders & Rebranders)     |               |                 | Select region  V Other: |  |  |  |  |  |
| lype^                                                                                                    |                        | Are you presently<br>Rebranders) | / a Tier 1 engine oil supp | lier to GM (B | Select Y or N V |                         |  |  |  |  |  |
| Fluid Type*                                                                                                    | Select fluid type 🔻    | Viscosity Grade*                 |                            |               |                 |                         |  |  |  |  |  |
| <ol> <li>Fill in information for fields below. The original formulation code must be entered exactly like the original formulator's approved formulation code. Original formulators supply this code. Blender's formulation code is your companies identifying formulation/product code.</li> </ol> Blender Information No deviations from the approved original formulation are permitted |                        |                                  |                            |               |                 |                         |  |  |  |  |  |
| Blender Formulation Code*                                                                                                    |                        |                                  |                            |               |                 |                         |  |  |  |  |  |
| Original Formulati                                                                                                    | on Code*               |                                  |                            |               | ]               |                         |  |  |  |  |  |
| Blender Name                                                                                                    |                        |                                  | Select a Blender Name 🔻    |               |                 | Add Blender Name        |  |  |  |  |  |
| Licensee Name                                                                                                    |                        |                                  | Select a Licensee Name ▼   |               |                 | Add Licensee Name       |  |  |  |  |  |
| Blender's Descript                                                                                                    | tion*                  |                                  |                            |               | ]               |                         |  |  |  |  |  |
| 4. Mailing contact and invoice information can be changed from what is displayed if needed.                                                                                                    |                        |                                  |                            |               |                 |                         |  |  |  |  |  |
|                                                                                                    |                        |                                  |                            |               |                 |                         |  |  |  |  |  |
|                                                                                                    | Save & Continue Cancel |                                  |                            |               |                 |                         |  |  |  |  |  |
| 5. Once everything is entered on the screen click                                                                                                    |                        |                                  |                            |               |                 |                         |  |  |  |  |  |

| 6.                                                                                                    | 5. Once you click Save & Continue, an authorization request is sent via email to the Original                                                                                              |                                                                                                    |                                                                                                    |                                                              |                                                                       |                                                                                                   |                                                                |                                   |  |  |  |  |  |
|----------------------------------------------------------------------------------------------------|----------------------------------------------------------------------------------------------------|----------------------------------------------------------------------------------------------------|----------------------------------------------------------------------------------------------------|--------------------------------------------------------------|-----------------------------------------------------------------------|---------------------------------------------------------------------------------------------------|----------------------------------------------------------------|-----------------------------------|--|--|--|--|--|
|                                                                                                    | Formulator company that you specified in the original formulation code box. The original formulator will now have a record in their authorization que indicating your request to use their |                                                                                                    |                                                                                                    |                                                              |                                                                       |                                                                                                   |                                                                |                                   |  |  |  |  |  |
|                                                                                                    | formulation. Your submission is locked and displayed in red until the original formulator                                                                                                  |                                                                                                    |                                                                                                    |                                                              |                                                                       |                                                                                                   |                                                                |                                   |  |  |  |  |  |
|                                                                                                    | authorizes your request. Once the request is authorized you will need to go back into the                                                                                                  |                                                                                                    |                                                                                                    |                                                              |                                                                       |                                                                                                   |                                                                |                                   |  |  |  |  |  |
|                                                                                                    | submission and log a sample.                                                                                                    |                                                                                                    |                                                                                                    |                                                              |                                                                       |                                                                                                   |                                                                |                                   |  |  |  |  |  |
| 7.                                                                                                    | 7. An initial production/lab sample will need to be logged into the record by selecting the submission                                                                                     |                                                                                                    |                                                                                                    |                                                              |                                                                       |                                                                                                   |                                                                |                                   |  |  |  |  |  |
|                                                                                                    | record on the Submission screen. Use the show/hide hyperlink to display the log sample section on the Dashboard screen. Click on Log Sample                                                |                                                                                                    |                                                                                                    |                                                              |                                                                       |                                                                                                   |                                                                |                                   |  |  |  |  |  |
|                                                                                                    | Samples Shipped for Analysis (show/hide)                                                                                                    |                                                                                                    |                                                                                                    |                                                              |                                                                       |                                                                                                   |                                                                |                                   |  |  |  |  |  |
|                                                                                                    |                                                                                                    |                                                                                                    |                                                                                                    | Log Sample                                                   | Sample Analytical                                                     | ]                                                                                                 |                                                                |                                   |  |  |  |  |  |
|                                                                                                    | Batch # Dat                                                                                                    | e Shipped Date                                                                                                    | Received by TMC Da                                                                                                   | te Shipped to                                                | GM Sample I                                                           | D TMC Status/GM Sta                                                                               | atus Reprin                                                    | t Label Comme                     |  |  |  |  |  |
| 8.                                                                                                    | Enter the r                                                                                                    | equired samp                                                                                                    | le information an                                                                                                    | d click th                                                   | e Save & P                                                            | rint button                                                                                       |                                                                |                                   |  |  |  |  |  |
|                                                                                                    | Batch #                                                                                                    | Production Facility                                                                                                    |                                                                                                    | Locati                                                       | n                                                                     |                                                                                                   | Date Shipped                                                   | Sample Designat                   |  |  |  |  |  |
|                                                                                                    |                                                                                                    |                                                                                                    |                                                                                                    |                                                              |                                                                       |                                                                                                   | (YYYYMMDD)                                                     | Initial Production                |  |  |  |  |  |
|                                                                                                    | Save and Print                                                                                                    | Cancel                                                                                                    |                                                                                                    |                                                              |                                                                       |                                                                                                   |                                                                |                                   |  |  |  |  |  |
| <ul> <li>9. Once the sample is logged you can then submit the record by selecting Submit for Approval and clicking on the Submit button</li> </ul> |                                                                                                    |                                                                                                    |                                                                                                    |                                                              |                                                                       |                                                                                                   |                                                                |                                   |  |  |  |  |  |
|                                                                                                    |                                                                                                    |                                                                                                    |                                                                                                    | Save Sub                                                     | ission                                                                |                                                                                                   |                                                                |                                   |  |  |  |  |  |
|                                                                                                    |                                                                                                    |                                                                                                    |                                                                                                    |                                                              |                                                                       |                                                                                                   |                                                                |                                   |  |  |  |  |  |
|                                                                                                    | Entire Packet Action         Comment                Submit For Approval                                                                                                    |                                                                                                    |                                                                                                    |                                                              |                                                                       |                                                                                                   |                                                                |                                   |  |  |  |  |  |
|                                                                                                    |                                                                                                    | -                                                                                                    |                                                                                                    |                                                              |                                                                       |                                                                                                   |                                                                |                                   |  |  |  |  |  |
|                                                                                                    | Expunge     Submit                                                                                                    |                                                                                                    |                                                                                                    |                                                              |                                                                       |                                                                                                   |                                                                |                                   |  |  |  |  |  |
|                                                                                                    |                                                                                                    |                                                                                                    |                                                                                                    |                                                              |                                                                       |                                                                                                   |                                                                |                                   |  |  |  |  |  |
| 10.<br>No                                                                                                    | After doing<br>sample, and<br>GM for revi<br>regarding th<br>after the CC<br>Sean Moye                                                                                                    | this and shipp<br>alysis will start<br>ew. GM's CC/<br>he status of th<br>CA manager co<br>r @ <u>sam@ast</u><br>ad submission | ping your sample<br>t. Once the samp<br>A manager will th<br>ne license. The sign<br>ompletes the revion<br>mtmc.org | to the TI<br>le analys<br>en handl<br>e will sh<br>ew. If yc | IC you are<br>s is comple<br>e any licens<br>ow the sub<br>u have any | done. When the<br>ted the results w<br>e details and sen<br>mission status of<br>questions please | TMC recei<br>ill be forw<br>d you an e<br>your requ<br>contact | ves your<br>ard to<br>mail<br>est |  |  |  |  |  |
| ref                                                                                                    | erence a Ble                                                                                                    | nder's Primar                                                                                                    | ry License Numbe                                                                                                    | r.                                                           | ise request                                                           |                                                                                                   |                                                                |                                   |  |  |  |  |  |